## Guide to Login and Access Home-Based Learning on Student Learning Space

| <ol> <li>Open up your internet browser.</li> <li><u>Recommended browsers:</u><br/>Google Chrome<br/>Microsoft Edge</li> </ol>                                                                                                    |                                                              |
|----------------------------------------------------------------------------------------------------|--------------------------------------------------------------|
| 2) Type in <u>learning.moe.edu.sg</u> in the address bar                                                                                                    | G Google x +<br>G Google &<br>Google<br>Q<br>W               |
| <ol> <li>Alternatively, you may look for<br/>Student Learning Space link in our<br/>school website homepage:<br/><u>konghwa.moe.edu.sg</u></li> </ol>                                                                                                    | ROME HWA SCHOOL<br>え産夢 む<br>AESTHETICS                       |
| <ul> <li>4) Type in student's username.</li> <li>Student's user id = First 5 characters of student's name in Birth Cert + Last 4 digits of Birth Cert number and the last alphabet of Birth Cert number Example: Student Name: Tan Ah Boy Bryan BC Number: T1123456A SLS Username: TANAH3456A</li></ul> | TO THE MARKET MARKET AND AND AND AND AND AND AND AND AND AND |
| 5) Type in the student's password and click on Login.                                                                                                    |                                                              |

| 6) Click on the <b>Assigned</b> lesson "P <b>X</b> HBL<br>Daily Lesson Overview 1 April 2020"<br>to access the lesson overview for the | Example:                             |
|----------------------------------------------------------------------------------------------------|--------------------------------------|
| day. Proceed with the home-based learning accordingly.                                                                                 | Assigned                             |
| <b>X</b> = Student's level                                                                                                    | P6 HBL Daily Lesson Overview 1 April |
|                                                                                                    | Started on 30 Mar due on 06 Apr      |
|                                                                                                    |                                      |

## Frequently Asked Questions (FAQ)

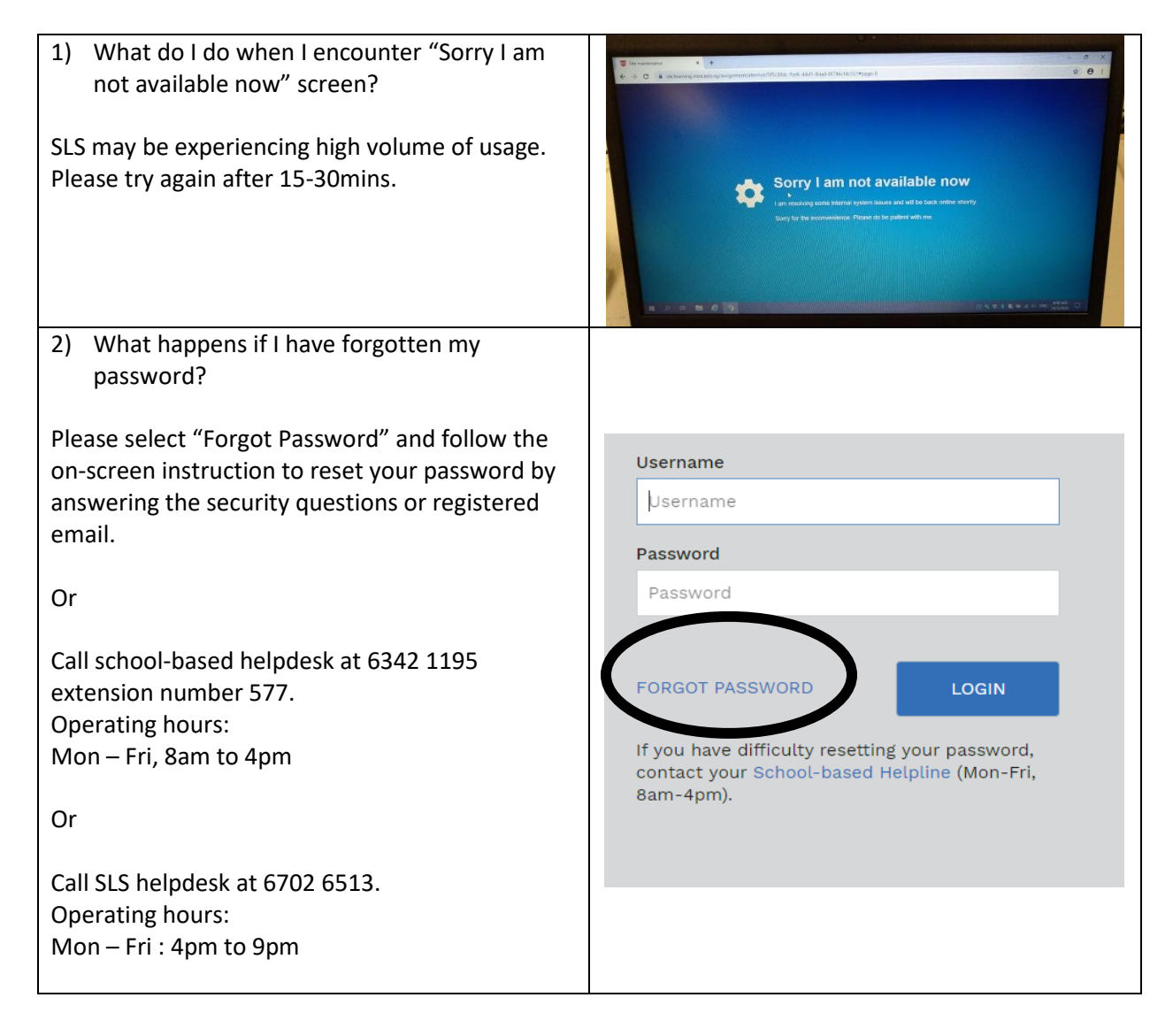